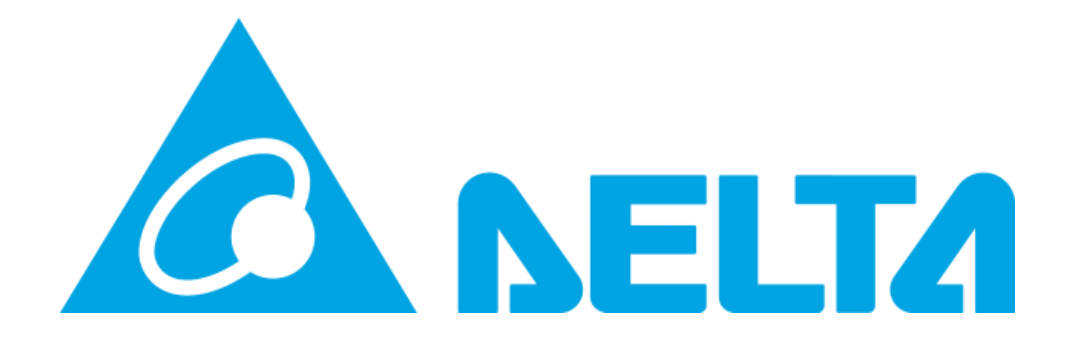

## **MY DELTA SOLAR APP**

Delta Electronics Australia – How monitor your inverter without a cloud connection via the My Delta Solar APP

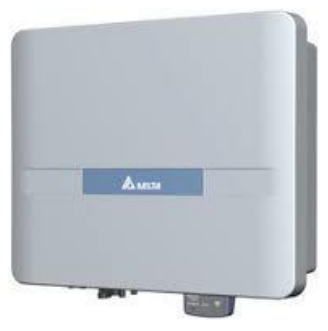

ッ

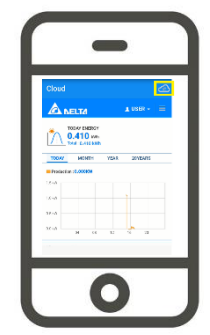

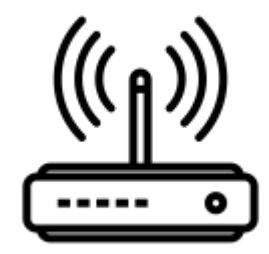

Author: Geordie Zaphiris Geordie.zaphiris@deltaww.com

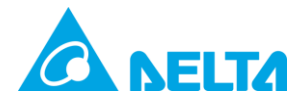

## Contents

| Document History                                                | 2 |
|-----------------------------------------------------------------|---|
| How to monitor your inverter via the MyDeltaSolar App (no cloud |   |
| connection)                                                     | 3 |

## **Document History**

| Revision | Note | Written | Checked | Date       |
|----------|------|---------|---------|------------|
| A1.0     |      | GZ      |         | 20/08/2019 |
|          |      |         |         |            |
|          |      |         |         |            |

| APP    | Inverter | DSP  | СОМ  | Date       |
|--------|----------|------|------|------------|
| V1.29a | H5A_222  | 2.00 | 2.04 | 30/07/2020 |

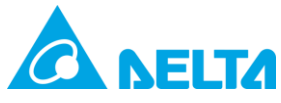

## How to monitor your Inverter via the MyDeltaSolar App without a cloud connection

 This can only be done via the APP, go to the IOS or Google Play store and download the "My Delta Solar" App.

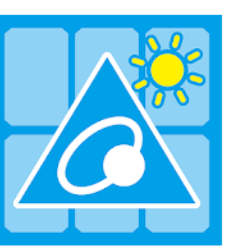

MyDeltaSolar DELTA\_App.tn Tools

turn it on/off. (symbol is

 Please turn off your mobile data and connect your phone to the home Wi-Fi internet connection.
Tap on mobile data to

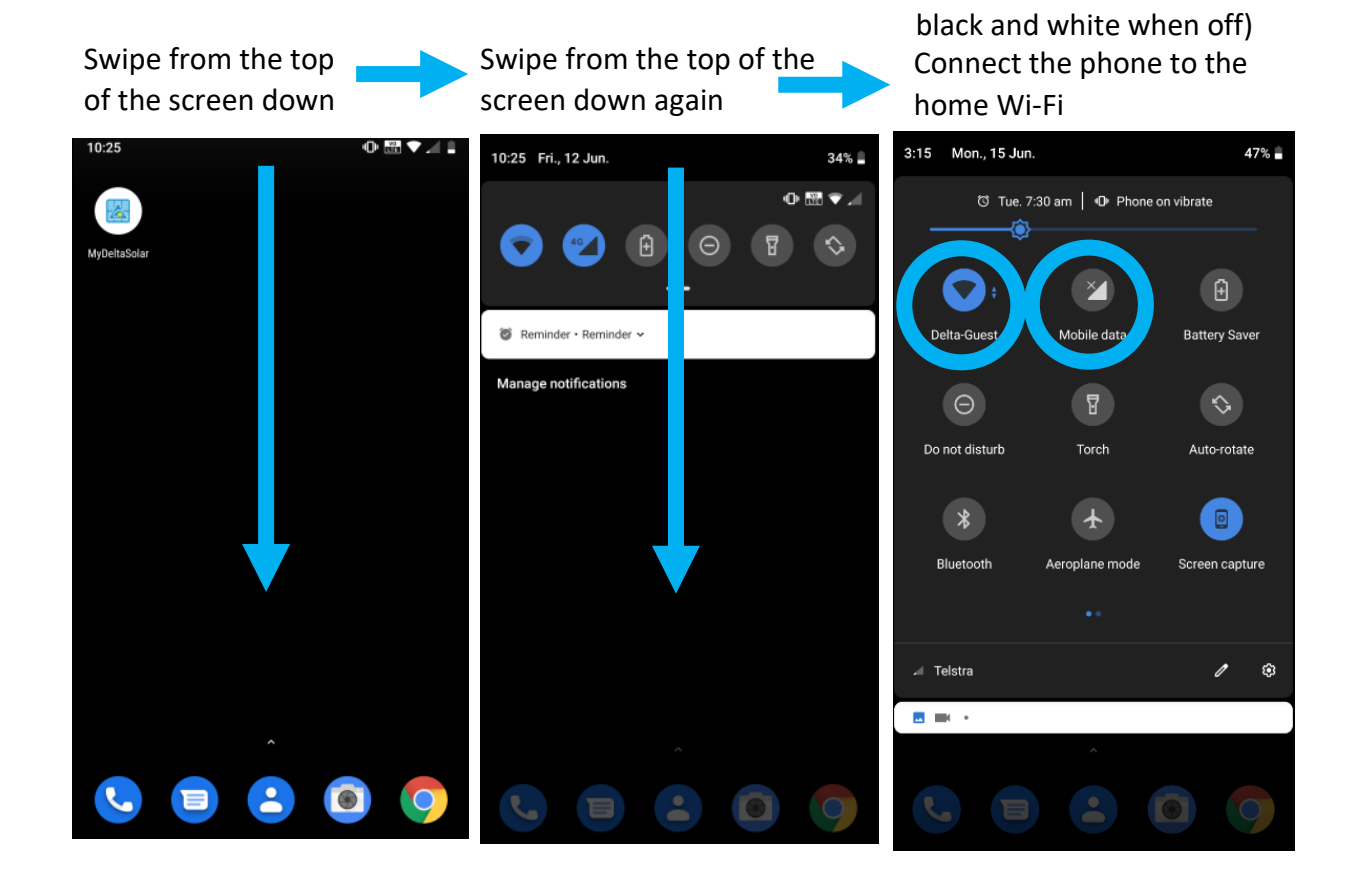

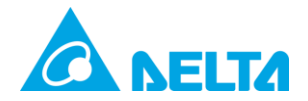

3. Press the cloud button at the top right, after connecting to the inverter you may need to press the cloud button again to swap to P2P. On apple devices this is the "APP" button.

|                                                      | Please connect your mobile device to the inverter |                               |  |  |  |
|------------------------------------------------------|---------------------------------------------------|-------------------------------|--|--|--|
| Login                                                | uie                                               | бок                           |  |  |  |
| Email:                                               |                                                   |                               |  |  |  |
| *****@gmail.com                                      |                                                   |                               |  |  |  |
| Password:                                            |                                                   |                               |  |  |  |
|                                                      | ÷                                                 | Wi-Fi 💙 🂠 🗄                   |  |  |  |
| Forget password   Create account   Language          |                                                   | On 🌰                          |  |  |  |
| Please select your device to continue:               | _                                                 | Delta-Guest                   |  |  |  |
| Inverter Data Collector                              |                                                   | Connected                     |  |  |  |
| SIGN IN                                              | Ş                                                 | Delta_Test_Warehouse<br>Saved |  |  |  |
| ¥1.43.                                               |                                                   | Delta_Test<br>Saved           |  |  |  |
| 10:37 .ແ ຈີ                                          |                                                   | Delta-05U18100107WA           |  |  |  |
| = Home 🝙 🔊                                           |                                                   | Delta-Office                  |  |  |  |
|                                                      |                                                   | ICON-17e453                   |  |  |  |
|                                                      | <b>P</b>                                          | Roejen Guest                  |  |  |  |
| 2,095 W                                              |                                                   |                               |  |  |  |
| ENERGY TODAY                                         |                                                   |                               |  |  |  |
| <u>/   \</u> 300 Wh                                  |                                                   |                               |  |  |  |
| INVERTER STATUS: ON GRID<br>ENERGY TOTAL: 300 Wh     |                                                   |                               |  |  |  |
| Today O Month O Year O 20Y                           |                                                   |                               |  |  |  |
|                                                      |                                                   |                               |  |  |  |
| 200 -                                                |                                                   |                               |  |  |  |
| 2                                                    |                                                   |                               |  |  |  |
|                                                      |                                                   |                               |  |  |  |
|                                                      |                                                   |                               |  |  |  |
|                                                      |                                                   |                               |  |  |  |
|                                                      |                                                   |                               |  |  |  |
| 4 5 6 7 8 9 10 11 12 13 14 15 16 17 18 19 20<br>Hour |                                                   |                               |  |  |  |
|                                                      |                                                   |                               |  |  |  |

Page | 4 V1.0 (pre-existing account)

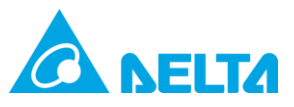

To get more options in the menu press the cloud button after signing in

| 3.1 Tap on the MyDeltaSolar APP |        | 3.2 Fill in your email and password and Tap on<br>"SIGN IN" | -         | 3.3 Tap<br>button                               | o the | cloud    |     |
|---------------------------------|--------|-------------------------------------------------------------|-----------|-------------------------------------------------|-------|----------|-----|
| 10-25 0 🗟 🗸 🖉                   | Log    | jin 🙆                                                       | Cloud     |                                                 |       | ⊂€       |     |
| MyOetaSolar                     | Email: |                                                             | 6         | ELTA                                            |       | L USER - | I # |
|                                 | Passw  | ord:                                                        |           | TODAY ENERGY<br>0.000 kWh<br>Total : 506.480 kW | Vh    |          |     |
|                                 |        |                                                             | TODAY     | MONTH                                           | YEAR  | 20YEARS  |     |
|                                 |        | Forget password   Create account   Language                 | Productio | on : 0.000 KW                                   |       |          |     |
|                                 | Ple    | ase select your device to continue:                         | 0.5 kW    |                                                 |       |          |     |
|                                 | ۲      | nverter O Data Collector                                    | -0.5 kW   |                                                 |       |          |     |
| Â                               | V1.23. | SIGN IN                                                     | -1.0 kW   | 04 08                                           | 12    | 16 20    |     |
| <b>C B C O</b>                  |        | _                                                           | ind Code: |                                                 | Code  |          | _   |

3. Press "OK" and your screen will swap to the Wi-Fi screen. Connect your mobile device to the Wi-Fi of the inverter using the password of the cloud account used to setup the device.

If not cloud connected yet the default password is: DELTASOL

Then return to the App (use the return button at the bottom of the phone on Android devices) Please connect your mobile device to the inverter.

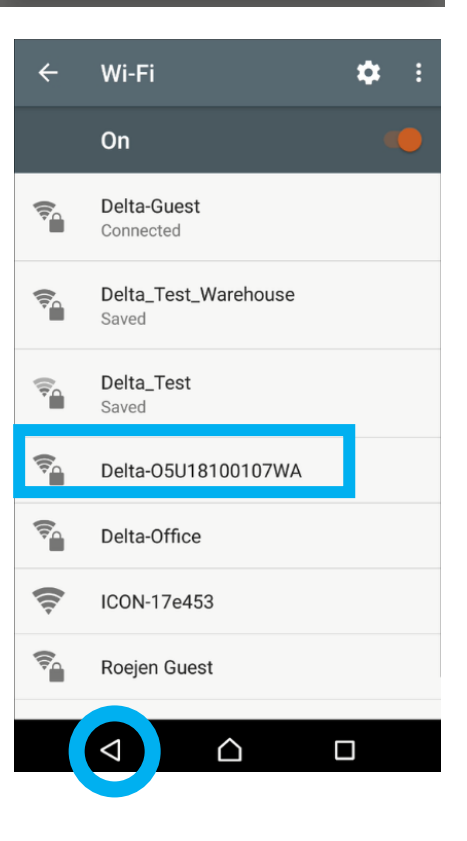

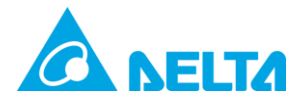

If the screen does not change to as below you may need to press the cloud button again.

From this point you can monitor you inverter here and see further details by pressing the menu button " $\equiv$ "

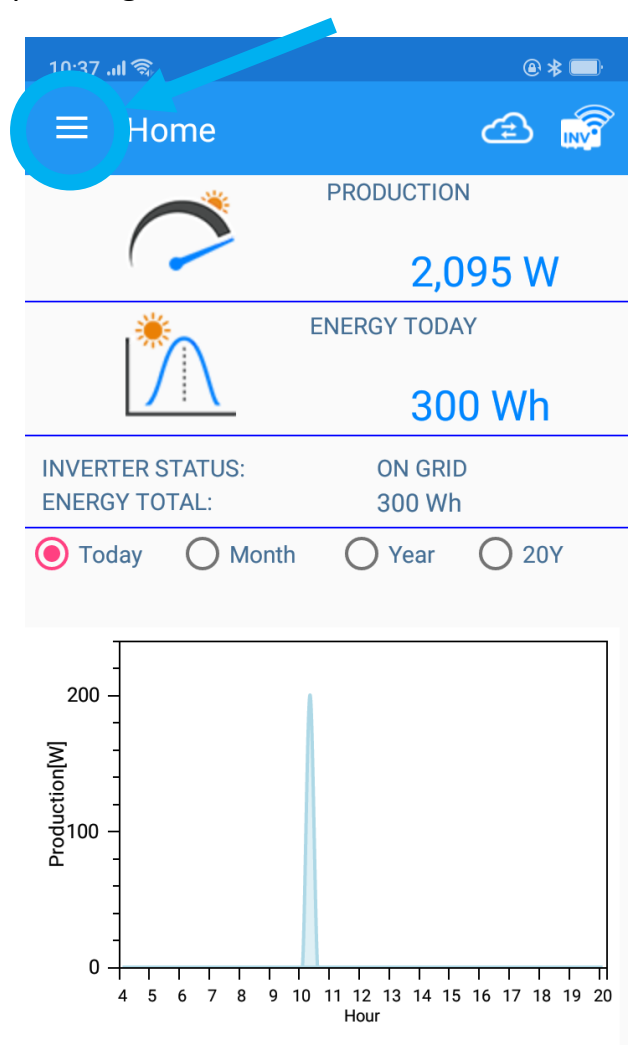